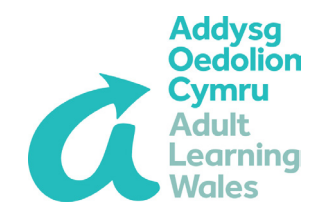

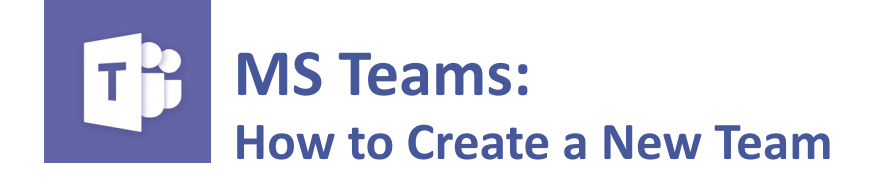

| K Micros                                                                         | soft Teams Ecit View Window Help           |                                                          | L. L.                                             | 🖌 🖇 🗇 🕬 (1971) - Fri 13:41 - Q 🔕 😑 👘            |
|----------------------------------------------------------------------------------|--------------------------------------------|----------------------------------------------------------|---------------------------------------------------|-------------------------------------------------|
| •••                                                                              | < > @                                      | Search for or type a cor                                 | nmand                                             |                                                 |
| *****<br>•••                                                                     | Teams<br>Year teams                        |                                                          |                                                   | √ G                                             |
| Congressed<br>Congressed<br>Congressed<br>Congressed<br>Congressed<br>Congressed | <br>AA<br>AGC AI W Digital Team            |                                                          | <br>AA<br>Grŵp Cymraeg a<br>Dwyieithrwydd AOC A W | AA<br>AOC ALW Moodle<br>Development & Discussio |
|                                                                                  | AA<br>AOC[ALW Digital2030<br>Working Group | AA<br>AOC[ALW Digital L Ieracy<br>Practitioners' Network | LS<br>Learner Services &<br>Resources Team        | CM<br>Co-operative Movement                     |
| H<br>Ann<br>Op                                                                   |                                            | <br>МТ                                                   | <br>SM                                            | NR                                              |

- 1. Open MS Teams
- 2. Click 'teams' (located on the left hand menu)
- 3. Click 'join or create team' (top right corner of the page)

| 4. Click 'Create<br>team' | Join or create a team       |                                            |                      |  |
|---------------------------|-----------------------------|--------------------------------------------|----------------------|--|
|                           |                             |                                            | a                    |  |
|                           | Create a team               | Join a team with a code                    | Adult Learning Wales |  |
|                           |                             | Enter code                                 |                      |  |
|                           | έ₿ <sup>+</sup> Create team | Got a code to join a team? Enter it above. | Adult Learning Wales |  |
|                           |                             |                                            |                      |  |

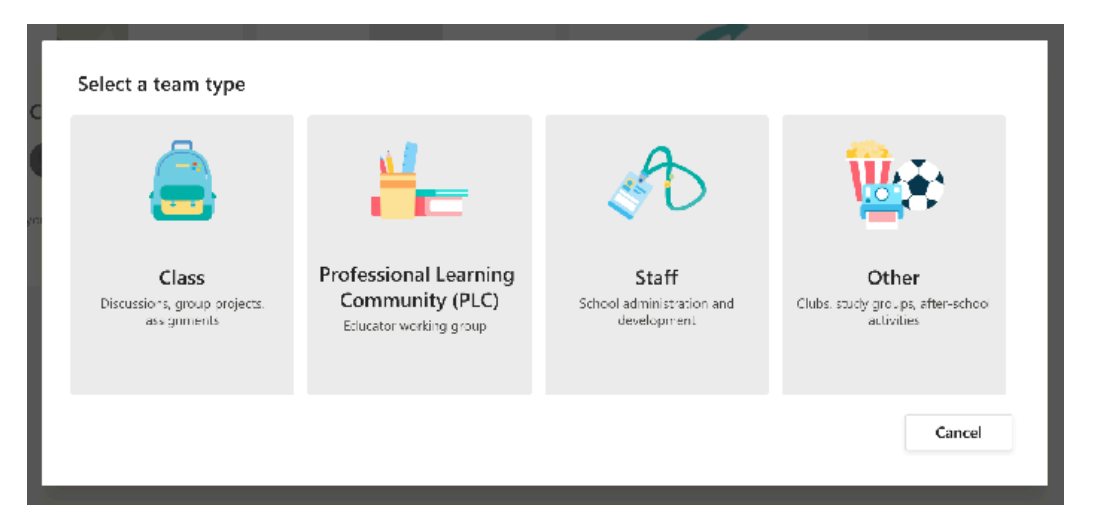

4. Select 'Professional Learning Community'.

(A 'PLC' team is more flexible as guest users can't be added to a 'Class' team).

5. Enter a name for the team, a description if needed, and select whether it is a private team (membership by invitation only) or a public team (any MS Teams users can join).

| m<br>Create your team                                                                                                    |                                                                           |
|----------------------------------------------------------------------------------------------------|---------------------------------------------------------------------------|
| Educators work together on shared goals or professional develop<br>organise materials, collaborate and access a OneNote notebook<br>PLC tasks. | pment. Each PLC team allows you to<br>populated with templates for common |
| Name                                                                                                    |                                                                           |
| Demo Team                                                                                                    | 0                                                                         |
| Description (optional)                                                                                                    |                                                                           |
| Privacy                                                                                                    |                                                                           |
| Private – Only team owners can add members                                                                                                    | $\sim$                                                                    |
| Create a team using an existing team as a template                                                                                             | Cancel Next                                                               |

| utside your organisation as guests by typing their email ad | d to your team. You can also add people.<br>Idresses |
|-------------------------------------------------------------|------------------------------------------------------|
| βtart typing a name or group                                | Add                                                  |
|                                                             |                                                      |
|                                                             |                                                      |
|                                                             |                                                      |
|                                                             |                                                      |
|                                                             |                                                      |
|                                                             |                                                      |

6. To add a staff member, type their name and select them from the search result.

To add a guest, type their email address and click 'add (email address) as a guest'.

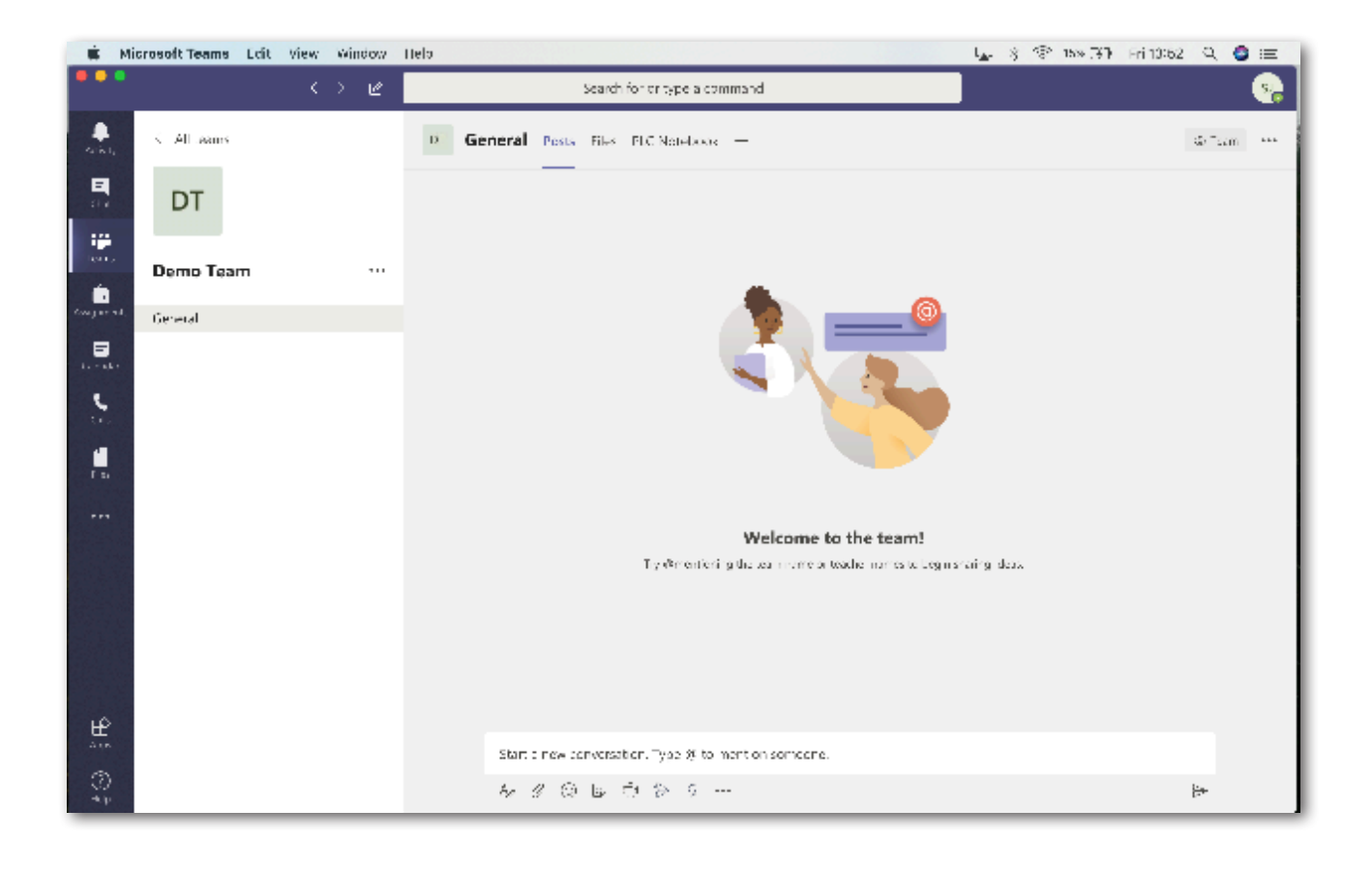